1、导出的节目压缩包解压,选择【解压文件】;

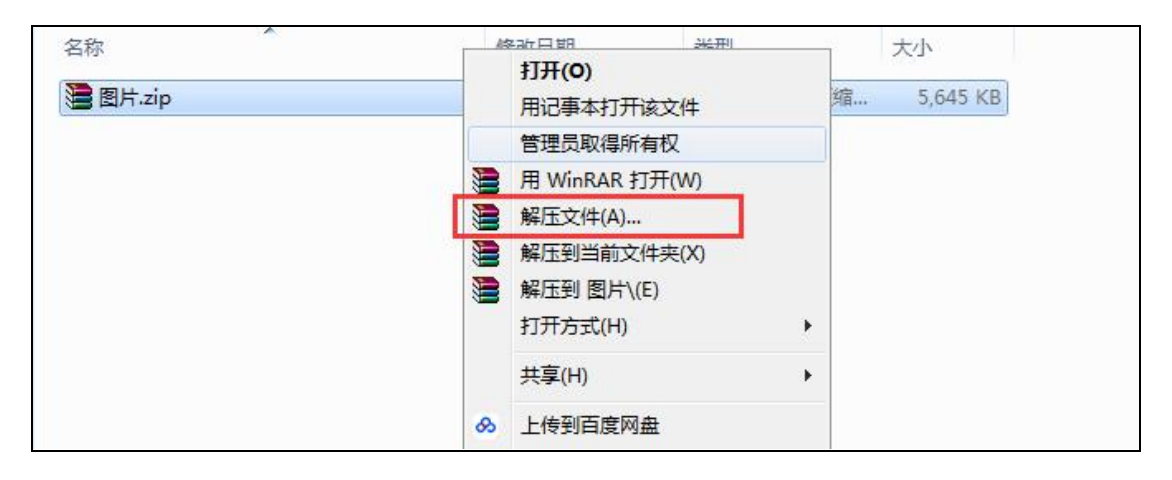

2、解压后生成一个文件夹(部分压缩软件解压后会自动打开解压后的文件夹,选择关闭);

| 名称     | 修改日期             | 类型            | 大小       |
|--------|------------------|---------------|----------|
| 🗼 图片   | 2018-05-24 16:12 | 文件夹           |          |
| 图片.zip | 2018-05-24 15:31 | WinRAR ZIP 压缩 | 5,645 KB |

3、重命名解压后的文件夹,在原名称后加"-unzip";

| 名称          | 修改日期                 | 类型            | 大小       |
|-------------|----------------------|---------------|----------|
| 퉬 图片-unzip  | 2018-05-24 16:12     | 文件夹           |          |
| )<br>圖片.zip | <br>2018-05-24 15:31 | WinRAR ZIP 压缩 | 5,645 KB |

4、将重命名后的文件夹拷贝到空U盘(若没有空U盘可先在U盘内新建一个文件夹,将

U 盘内的文件剪切到新建文件夹内),去到终端,断开网络,打开终端软件,待软件完全开

启显示画面后,将U盘接入。

6、提示下图后将 U 盘拔出, 等待播放节目。

|                      | 방법 그 것같이 그는 그 같아요. 이는 것이 아니는 것이 같은 것이 같이 가지 않는 것이 가지 않는 것이 같이 가지 않는 것이 같이 하는 것이 같이 하는 것이 않는 것이 않는 것이 않는 것이 않는 것이 않는 것이 않는 것이 없다. 것이 않는 것이 않는 것이 없는 것이 없는 것이 없는 것이 없는 것이 없는 것이 없는 것이 없다. 것이 없는 것이 없는 것이 없는 것이 없는 것이 없는 것이 없는 것이 없는 것이 없는 것이 없는 것이 없다. 것이 없는 것이 없는 것이 없 않는 것이 없는 것이 없는 것이 없는 것이 없는 것이 없는 것이 없는 것이 없는 것이 없는 것이 없는 것이 없는 것이 없는 것이 없는 것이 없는 것이 없는 것이 없는 것이 없는 것이 없는 것이 없는 것이 없는 것이 없는 것이 없는 것이 없는 것이 없는 것이 없는 것이 없는 것이 없는 것이 없는 것이 없는 것이 없 않는 것이 없는 것이 없는 것이 않는 것이 않는 것이 않이 않이 않이 않이 않이 않이 않이 않이 않이 않이 않이 않이 않이                                                                                                    |
|----------------------|----------------------------------------------------------------------------------------------------|
| 16:26:29             | delete D:\Media\Terminal\temp\resource\opt\resources\qianming                                                                                                    |
| Aflower4. jpg        |                                                                                                    |
| 16:26:29             | CodeletesD:/Media/Terminal/temp/resource/opt/resources/gianming                                                                                                    |
| \flower5. ipg        |                                                                                                    |
| 16:26:29             | CreateDirectory: D:\Media\Terminal\temp\list                                                                                                    |
| 16:26:29             | Copy: F:\图片-unzip\list\92745d46-1de5-48fe-8723-13d0a7ca0f81                                                                                                    |
| 16·26·29 向日葵         | CreateDirectory D:\Media\Terminal\temp\programs                                                                                                    |
| 16:26:29             | Copy: F:\图片 upzip\programs\a33c61a0 + f946-47f9-a828-2ed35a3e0094                                                                                                    |
| 16:26:29             | CreateDirectory: D:/Media/Terminal/tem/resource                                                                                                    |
| 16.26.29             | CreateDirectory D: Media/Jermina/Atem/resource/opt                                                                                                    |
| 16×1.261.1.20 地理音句旗  | Treat Blirectory: D'Media Terminal temp resource ont tesources                                                                                                    |
| 16.26.29             | CreateDirectory: D: Media Terminal temp resource opt resources                                                                                                    |
| oianming             |                                                                                                    |
| 16.26.90 Server      | Copy, P:) BE upgip transpurce) opt/ receipting/ default_ppg                                                                                                    |
| 16-20-20             | Copyre F. (a)/ dnzip (resource) opt (resources) (granning (default, phg                                                                                                    |
| 16.26.20             | Copy Pr. (a)/1 dnz ip (resource) opt (resources) (granning (rief d1, jpg                                                                                                    |
| 16.26.20             | Copy. F. (a)/ unzip (resource) opt (resources) (granming (riefuz, jpg                                                                                                    |
| 10.20.23<br>16.26.90 | Copy, F. (a), unzip (resource (opt) resources (granning (rierus, jpg                                                                                                    |
| 10.20.23             | Copy F. (a) unzip/resource/opt/resources/qiaming/fiower1.jpg                                                                                                    |
| 16:26:20 Terminal    | Copyretry [S]/ - unzip/resource/opt/resources/qianining/fiower2. jpg                                                                                                    |
| 10.20.29             | Copy. F. (B) - unzip/resource (opt/resources/qianming/fiowers. jpg                                                                                                    |
| 10:20:29             | Copy. F: (g) - unzip/resource opt/resources/dianming/liower4.jpg                                                                                                    |
| 10.20.29             | A converte variable and the converte variable and the converte variabl |
| 10,20:49 1前注接        | Adcopy_mfesource completed!                                                                                                    |
| 10:20:29             | prease remove the use storage!                                                                                                    |
|                      |                                                                                                    |